|                                                                                                    |                |                                          |                                                                                                    |         | - 0        | ×       |
|----------------------------------------------------------------------------------------------------|----------------|------------------------------------------|----------------------------------------------------------------------------------------------------|---------|------------|---------|
| 🔢 Apps 💪 Google 📓 Human Kinetics Shop 📓 Human Kinetics 🗠 Cooch Education Cerr 🛃 ASEP backend 🚺 Hif Kinetics 🚱 InfoKinetics 🐕 HK Hub |                |                                          | ation Ceri 🔀 ASEP backend 📑 HK Facebook 🚯 InfoKinetics 🔏 HK Hub                                                                                       |         | Other bo   | okmarks |
| YAHOC                                                                                                    | D!             | Find messages, documents, photos or peop | le v Q Trooty                                                                                                    |         | <b>A</b> H | ome     |
| Compose                                                                                                    |                | □ ~                                      | 🖬 Archive 🛐 Move 📅 Delete 🦁 Spam 🚥                                                                                                    |         | Sort Y     | ۵       |
| Inbox                                                                                                    | 2              | no-reply@hkusa.com                       | Accessing your Human Kinetics digital product (Do Not Reply) ORDER US4307 Accessing your digital product Hi Timothy Andrew, Thank you for your ord    |         | 2:45 PM    |         |
| Unread                                                                                                    |                | <ul> <li>Human Kinetics</li> </ul>       | * Order US4307 confirmed Order US4307 Thank you for your purchase! View your order or Visit our store Order summary Coaching Youth Baseball the Ba    |         | 2:44 PM    | 133     |
| Starred                                                                                                    |                | <ul> <li>Human Kinetics</li> </ul>       | Thank you for registering with Human Kinetics! Welcome! Thank you for registering with Human Kinetics, the information leader in physical activity an |         | 2:34 PM    | Ð       |
| Drafts                                                                                                    |                |                                          |                                                                                                    |         |            | -       |
| Sent                                                                                                    |                |                                          |                                                                                                    |         |            |         |
| More                                                                                                    |                |                                          |                                                                                                    |         |            |         |
| Views                                                                                                    | Hide           |                                          |                                                                                                    |         |            |         |
| Photos                                                                                                    |                |                                          |                                                                                                    |         |            |         |
| Documents                                                                                                    |                |                                          |                                                                                                    |         |            |         |
| Purchases                                                                                                    |                |                                          |                                                                                                    |         |            |         |
| Groceries                                                                                                    |                |                                          |                                                                                                    |         |            |         |
| 🜩 Travel                                                                                                    |                |                                          |                                                                                                    |         |            |         |
| Ø Tutorials                                                                                                    |                |                                          |                                                                                                    |         |            |         |
| Folders                                                                                                    | Hide           |                                          |                                                                                                    |         |            |         |
| + New Folder                                                                                                    |                |                                          |                                                                                                    |         |            |         |
|                                                                                                    |                |                                          |                                                                                                    |         |            |         |
|                                                                                                    |                |                                          |                                                                                                    |         |            |         |
|                                                                                                    |                |                                          |                                                                                                    |         |            |         |
|                                                                                                    |                |                                          |                                                                                                    |         |            |         |
|                                                                                                    |                |                                          |                                                                                                    |         |            |         |
|                                                                                                    |                |                                          |                                                                                                    |         |            |         |
|                                                                                                    |                |                                          |                                                                                                    |         |            |         |
|                                                                                                    |                |                                          |                                                                                                    |         |            |         |
|                                                                                                    |                |                                          |                                                                                                    |         |            |         |
|                                                                                                    |                |                                          |                                                                                                    |         |            |         |
| https://mail.yahoo.com/d/f                                                                                                    | olders/1/messa | ges/6                                    |                                                                                                    |         |            |         |
| 📲 🔿 Type here to search 🛛 📮 💼 📄 🔽 🙋 🔯 🕼 😰 🙋 🧔                                                                                       |                | n 🖸 🔽 📴 🖬 📾 🤩 🧔 🧿 🖉 🛐                    | 日 🕸                                                                                                    | 2:55 PM | 5          |         |

This tutorial will guide you through the process of accessing your online course.

During the purchase process, you received three emails. The first email confirmed your registration on the Human Kinetics website. The second email confirmed your order. The third email contains the link for accessing your online course. Open this email.

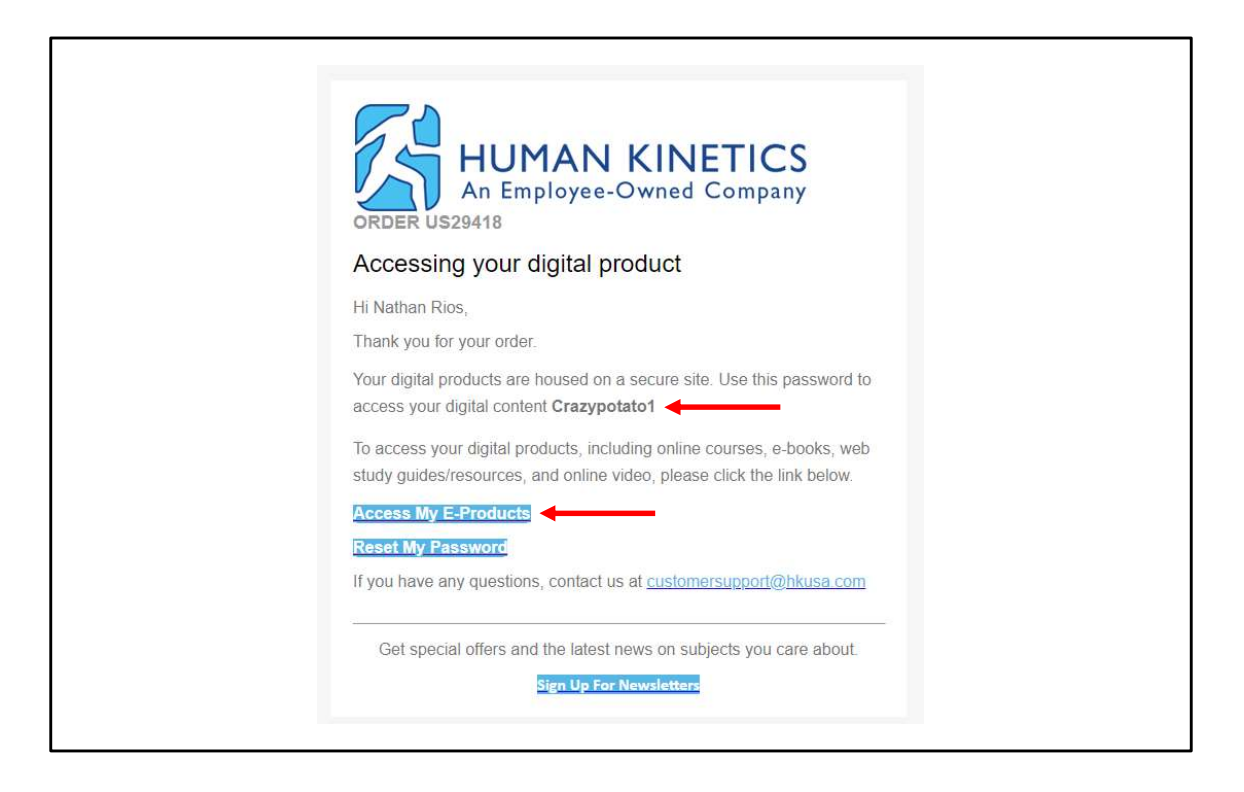

This screen shows the contents of the course-access email. If this is the first time you've taken a course from Human Kinetics, your email will contain a temporary password. From the email, double click and copy the password provided to you, then click the "Access My E-Products" button. You MUST use the password provided to you in this email to access your course for the first time. After you've accessed your course, you can return to this email anytime and click the "Reset My Password" button to change your password.

If you have taken an AYF or AYC course from Human Kinetics before, you may not receive a password in this email. If that's the case, just click the "access my eproducts" tab to continue.

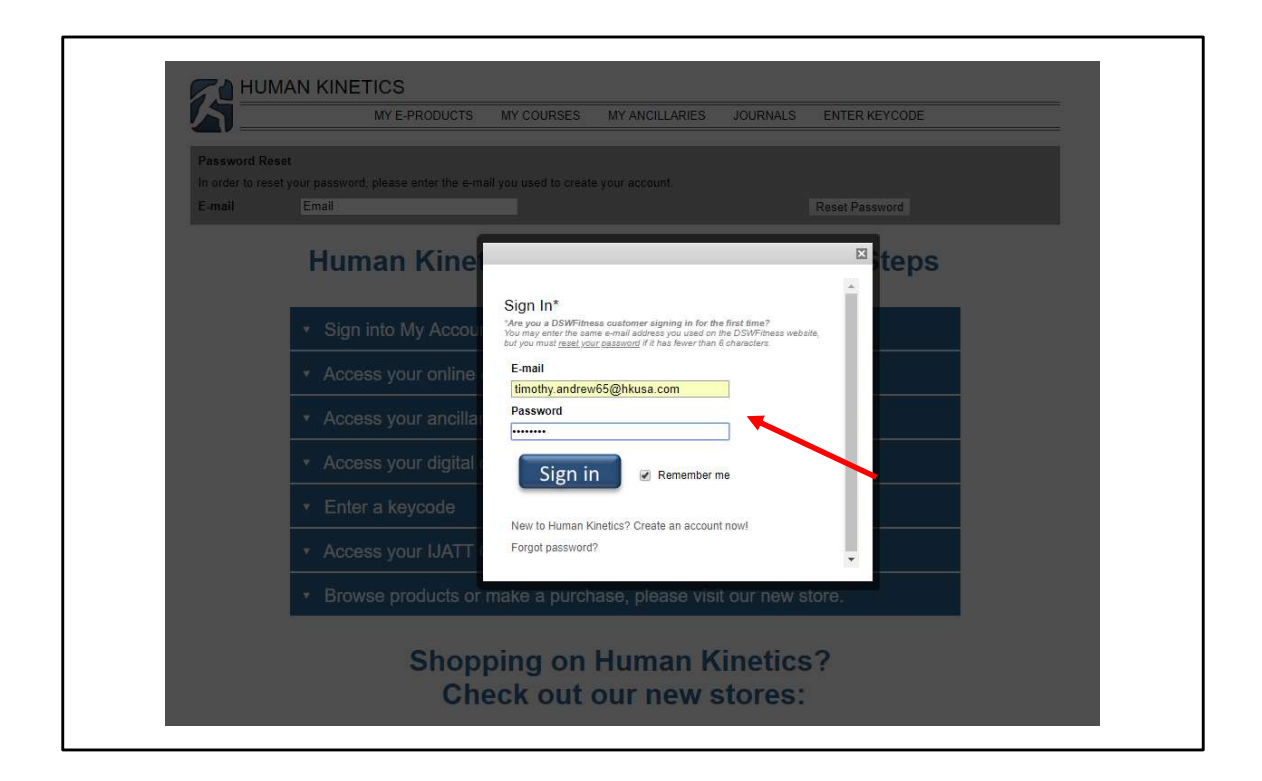

On this screen, type in your email address and paste in the password you copied from the email. Click the "Sign in" button.

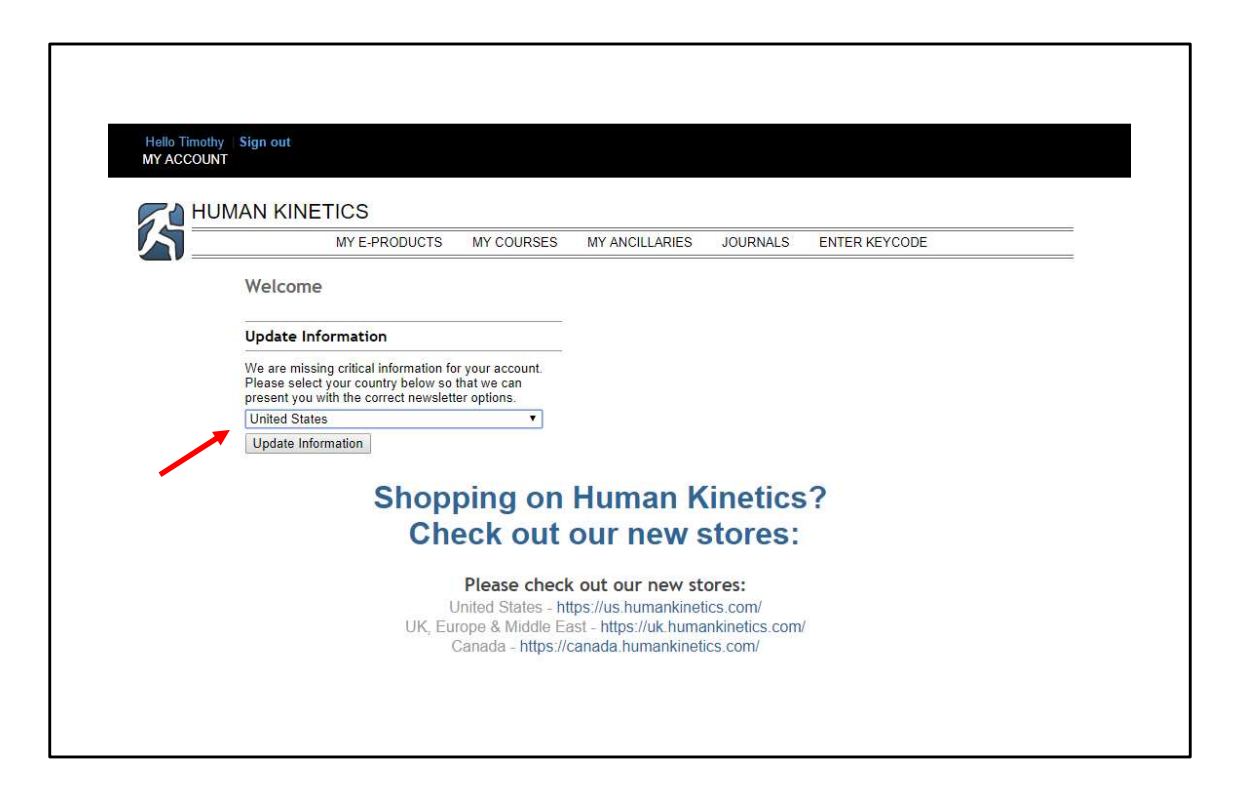

At this point, depending on the browser you're using, you may encounter this screen. If you do, select "United States" from the dropdown menu and click the "Update Information" button.

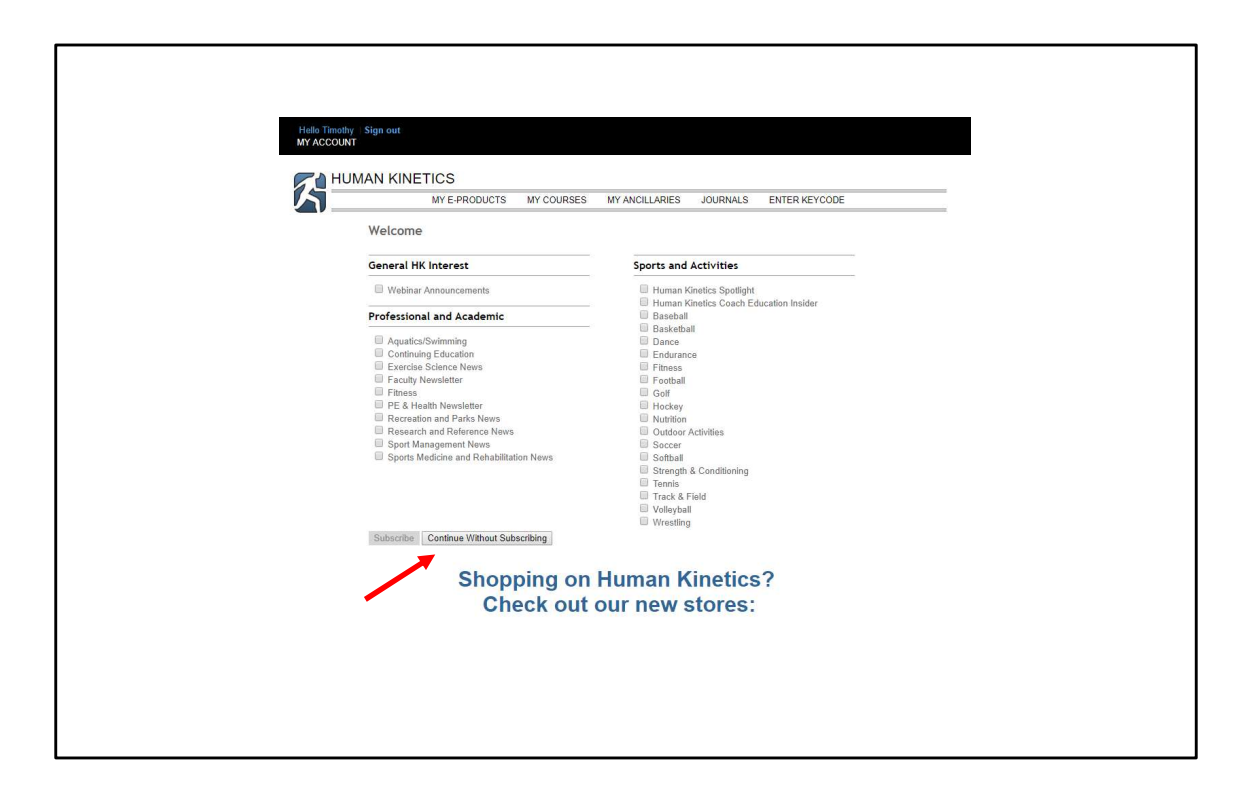

From this screen, click the "Continue Without Subscribing" button.

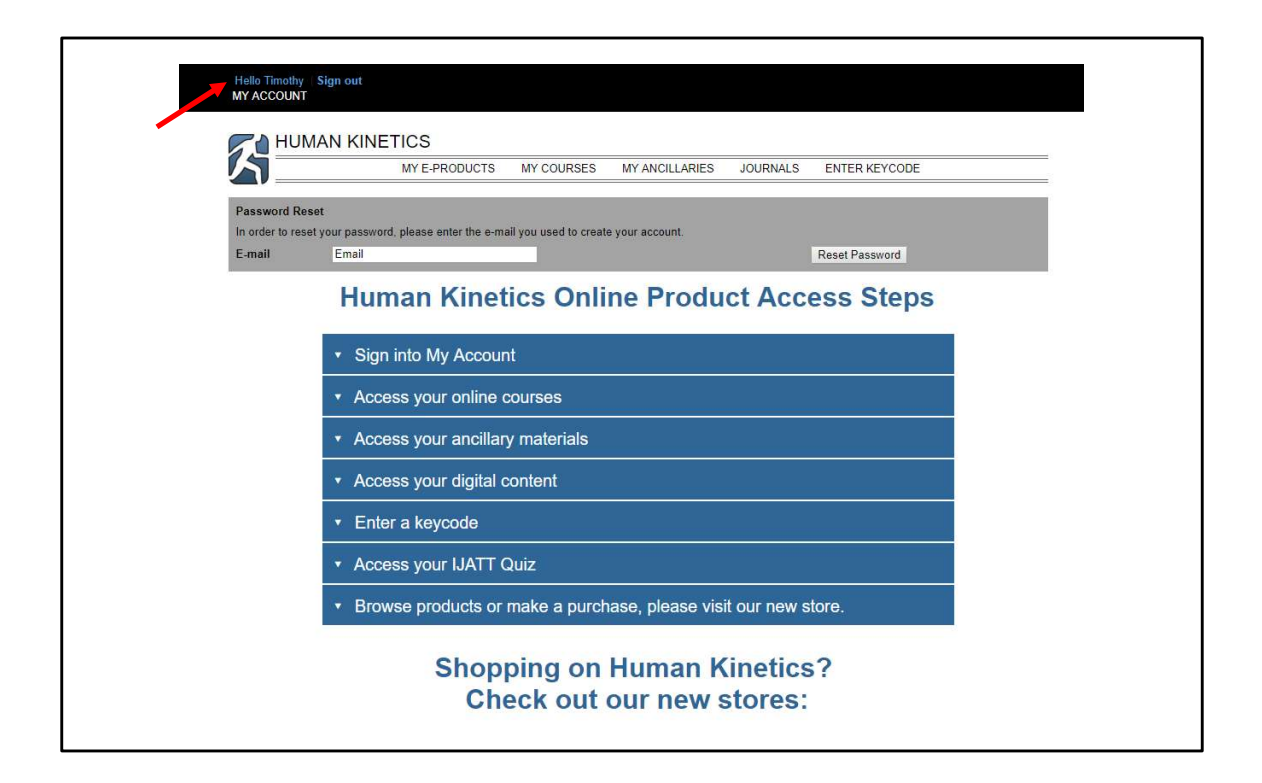

On the next screen, notice that your name appears in the top left corner of the page. This indicates successful sign on.

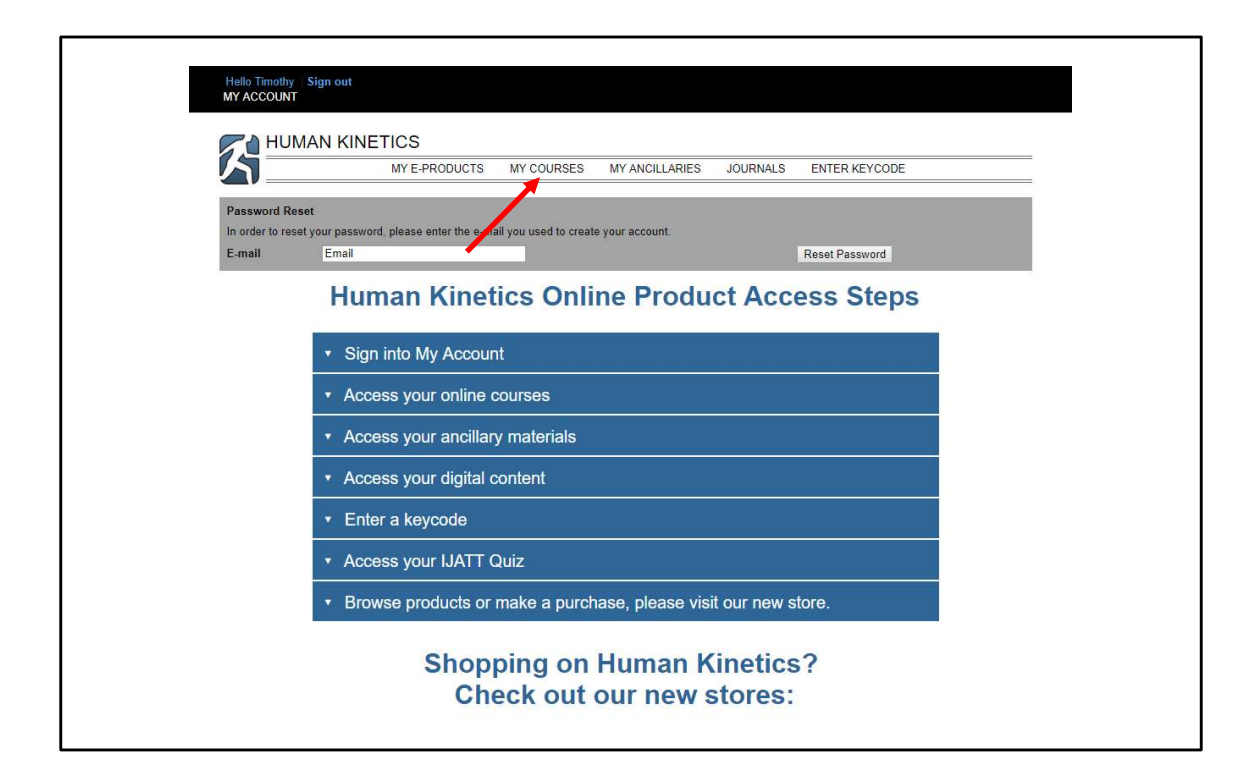

Next, click the "My Courses" tab from the top banner.

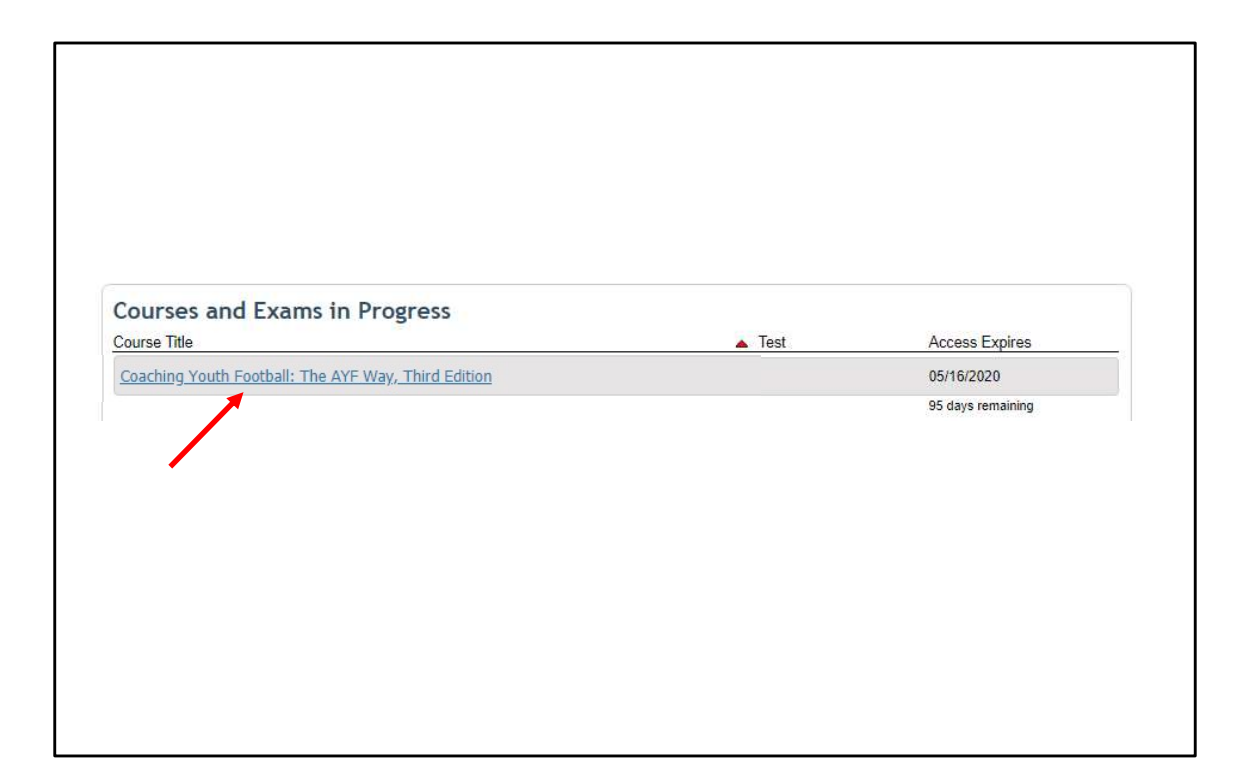

From this screen, click the course text link to launch your course.

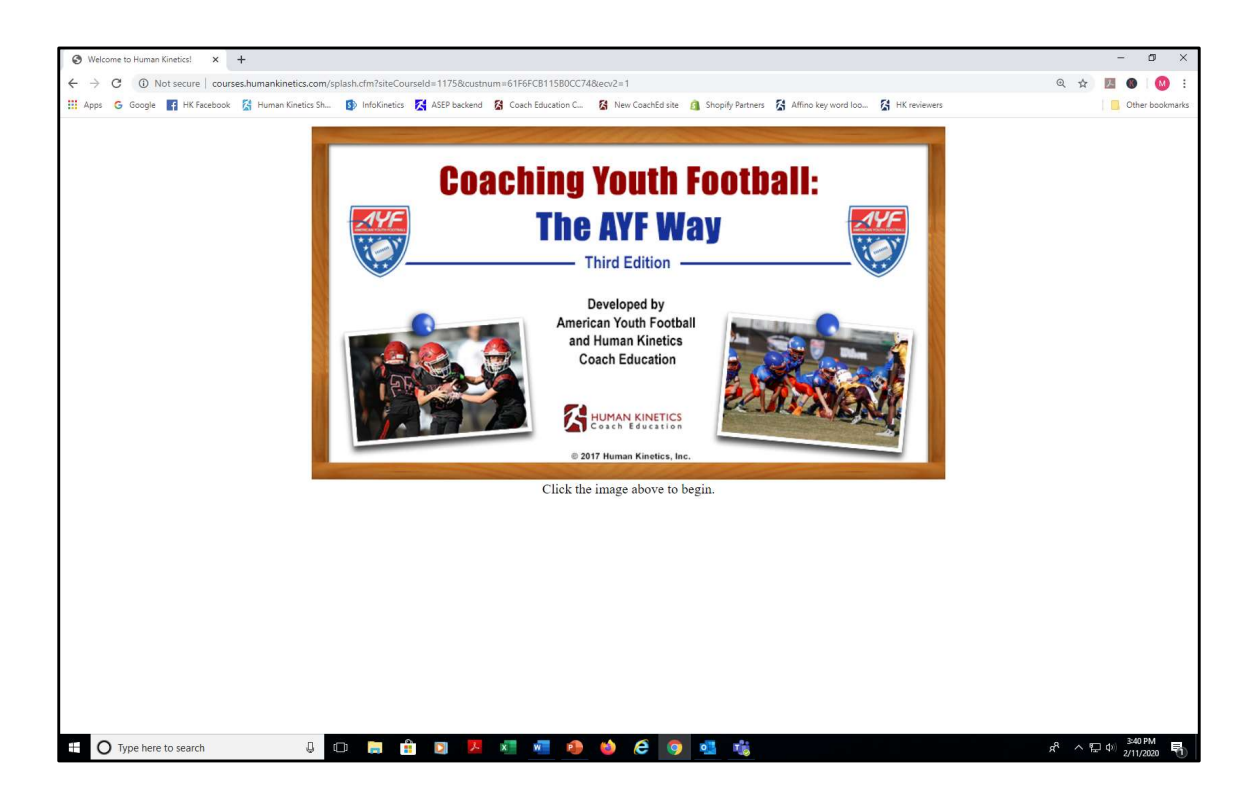

This is the first page of the course. Click the image to begin.